# pdEnroller Steps

Website: pdEnroller.org

Prior to registering for a course in pdEnroller, you will first need to create an account. Creating an account is only completed once. If you believe you have an account with another district, you can log in and update your information.

<u>Important</u> – When creating your account, be sure to enter "Orting School District" as your organization (employer) as this is required in order to view any course offerings through the district. Also, for certificated staff, be sure to enter your certificate number as this will then allow your clock hours to be uploaded to your OSPI e-certification account.

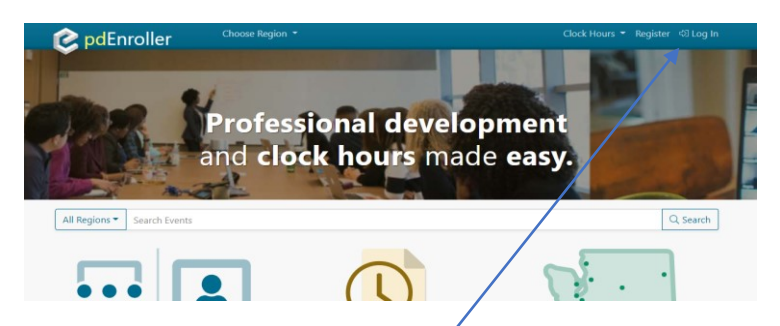

# **Process for clock hours**

## 1. Register for an Event

Once you have been notified that an event (e.g., PLC Fridays, Enrichment Days, FCS training, etc.) is open, you will login to pdEnroller and register. Be sure to choose "Orting" from the drop down box at the top.

<u>*Important*</u> – Just must register prior to the event/training closing. Once the event is closed, it will not be re-opened to register.

### 2. Attendance/Sign-in

At each event/training, you must sign-in on the attendance sheet on each day of the event. Once attendance sheets are sent to Human Resources (HR), staff cannot sign-in after the fact. If you don't sign-in at the event, clock hours will not be granted for that day.

### 3. Verifying/Claiming Clock Hours

Once an event/training has been completed, HR will verify your clock hours based off the event sign-in sheet. Once attendance is verified, you will receive an email notification to log in and complete the course evaluation (survey).

🧳 <sup>pd</sup>Enroller

You can now complete the Clock Hours evaluation for 2023-24 Orting Learning Leader Advance (15.00 hours).

Complete Now - Clock Hours Evaluation

### 4. Print the Inservice Registration Form

After completing the survey, print the Inservice Registration Form <u>(not the transcript</u>), sign/date, turn into HR. This form is required for HR to enter your clock hours in Skyward (Skyward clock hour entry applies to certificated staff). See printing instructions on the next page.

# <u>3 Things to Know</u>

#### pdEnroller (Registration)

Orting SD uses pdEnroller as registration tool for internal class offerings.

### Skyward\* (e.g., Tracking, Pay increases)

When HR receives credits and clock hours from an employee (on an approved provider clock hour inservice form), they are entered into Skyward. Staff can view entered credits/clock hours via Skyward Employee Access > Emp Info > Personal Information > Prof Development.

#### **OSPI (Certificate Renewals)**

Certificated staff submit through <u>OSPI e-</u> <u>certification</u> for cert renewal and paraeducators upload clock hours for initial cert issuance.

\*pdEnroller and OSPI don't interact with Skyward, so it requires your action.

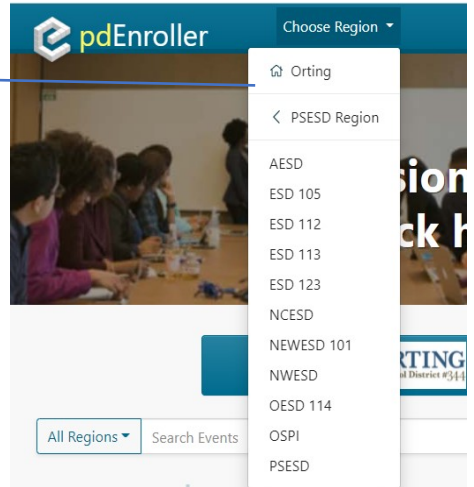

# **Printing the Inservice Registration Form**

To download a PDF version of the Inservice Registration Form:

1. Find forms by going to the "My Clock Hours" page (top, right-hand side).

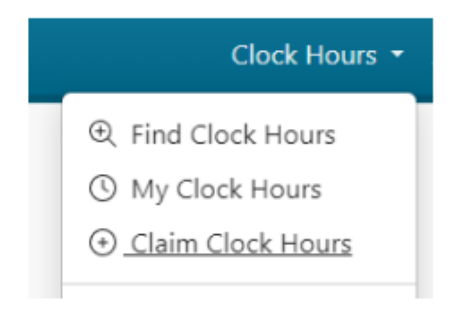

2. Click on the event title to reach the clock hours page for the event. There is a button at the top to generate and download the <u>Inservice Registration form</u> PDF.

| Inservice Registration AESD Professional Learning: LMS 101 - Schoology      |  |
|-----------------------------------------------------------------------------|--|
| < Back to Event #106359 🖶 Inservice Form 🖉 Update my Profile 🚯 View Receipt |  |
| Download Inservice Registration Form                                        |  |
| Pull Dans A set First Middled Market Barbara                                |  |

3. Print, sign/date, the Inservice Registration Form (see example below).

|                                                                                                  |                                                        |                                                                            | ung school ole                                                     |                                              |                                                           | Orting School District                                                             |  |
|--------------------------------------------------------------------------------------------------|--------------------------------------------------------|----------------------------------------------------------------------------|--------------------------------------------------------------------|----------------------------------------------|-----------------------------------------------------------|------------------------------------------------------------------------------------|--|
| Line in the                                                                                      |                                                        |                                                                            |                                                                    |                                              |                                                           | 121 Whitesell St NE<br>Orting WA 98360-8410<br>(360) 893-6500                      |  |
|                                                                                                  |                                                        | Continuing Ed                                                              | lucation Clock                                                     | Hour Cr                                      | edit                                                      |                                                                                    |  |
|                                                                                                  |                                                        | SFRVIC                                                                     | F REGIS                                                            | TRAT                                         | ION                                                       |                                                                                    |  |
|                                                                                                  |                                                        |                                                                            |                                                                    |                                              |                                                           |                                                                                    |  |
| Jse this form to verify your att<br>/erification of attendance. It is<br>THIS FORM IF YOU ARE RE | tendance at an<br>the individual's<br>CEIVING COLL     | approved clock hour of<br>responsibility to main<br>EGE CREDIT FOR T       | offering outlined in Sentain accurate records                      | ction II below<br>for compliar<br>OGRAM. PLE | . This form must<br>ice with certificati<br>ASE PRINT AND | be retained by the individual as<br>ion regulations. DO NOT USE<br>O USE PEN ONLY. |  |
|                                                                                                  | MATION - I                                             | PARTICIPANT                                                                |                                                                    |                                              | MAIDEN OR EORM                                            | ED NAME                                                                            |  |
| EGAC HOUSE (East, Plist Middle)                                                                  |                                                        |                                                                            |                                                                    |                                              | MADEN OR FORM                                             | ER IVANE                                                                           |  |
| JATE OF BIRTH (m, d, y)                                                                          | F BIRTH (m, d, y) WASHINGTON CERTIFICATE NUMBER EMAIL  |                                                                            |                                                                    | wednet.edu                                   |                                                           |                                                                                    |  |
| IOME ADDRESS (Street, City, State, 2<br>21 Whitesell ST NE<br>Orting WA 98360                    | Zip Code)                                              |                                                                            |                                                                    |                                              |                                                           |                                                                                    |  |
|                                                                                                  |                                                        |                                                                            |                                                                    |                                              |                                                           |                                                                                    |  |
| TITLE OF INSERVICE OFFERING                                                                      |                                                        | IDER - CLUCI                                                               | N HOUKS                                                            |                                              |                                                           |                                                                                    |  |
| Right Response                                                                                   |                                                        |                                                                            |                                                                    |                                              |                                                           |                                                                                    |  |
| LOCK HOUR NUMBER                                                                                 |                                                        | EVENT ID<br>#146049                                                        |                                                                    |                                              |                                                           |                                                                                    |  |
| TOTAL NUMBER OF CLOCK HOURS                                                                      |                                                        | #140240                                                                    |                                                                    | EIRST DAY                                    | OF INSERVICE                                              | LAST DAY OF INSERVICE                                                              |  |
| 4.00                                                                                             |                                                        | 1.00                                                                       |                                                                    | 8/17/2022                                    |                                                           | 11/14/2022                                                                         |  |
| LOCK HOUR EMPHASES                                                                               |                                                        |                                                                            |                                                                    |                                              |                                                           |                                                                                    |  |
| SPONSORING PROVIDER NAME (AGENCY GRANTING CLOCK HOURS)                                           |                                                        |                                                                            |                                                                    |                                              | BUSINESS TELEPHONE NUMBER                                 |                                                                                    |  |
| Orting School District                                                                           |                                                        |                                                                            |                                                                    |                                              | (360) 893-6500                                            |                                                                                    |  |
| 21 Whitesell St NE                                                                               |                                                        |                                                                            |                                                                    |                                              |                                                           |                                                                                    |  |
| Orting WA 98360-8410                                                                             |                                                        |                                                                            |                                                                    |                                              |                                                           |                                                                                    |  |
| SECTION III - AFFID                                                                              | AVIT – PA                                              | RTICIPANT                                                                  |                                                                    |                                              |                                                           |                                                                                    |  |
| , swear/affir                                                                                    | m that I earned                                        | _1_ clock hours for                                                        | actual attendance at                                               | this inservice                               | . I am not applyir                                        | ng for college/university credit for                                               |  |
| , certify (or or ntentional misrepresentation This form should be retained                       | declare) under<br>of a material fa<br>by the holder fo | penalty of perjury und<br>ct in this form subject<br>r possible dispute (W | er the laws of the Sta<br>s the holder to revoca<br>AC 181-85-085) | te of Washin<br>tion of his/he               | gton that the fore<br>r certificate pursu                 | going is true and correct. The<br>uant to chapter 181-85 WAC.                      |  |
|                                                                                                  |                                                        |                                                                            |                                                                    |                                              |                                                           |                                                                                    |  |